# FMC(Secure Firewall Management Center)에서 ID 정책 구성

# 목차

<u>소개</u> <u>사전 요구 사항</u> <u>요구 사항</u> <u>사용되는 구성 요소</u> <u>구</u> <u>실정</u> <u>다음을 확인합니다.</u>

소개

이 문서에서는 보안 FMC를 통해 보안 FTD 트래픽에 대한 ID 정책을 구성하고 구축하는 프로세스 에 대해 설명합니다.

# 사전 요구 사항

1. FMC에 이미 구성된 영역

2. ID 소스가 이미 구성되었습니다. ISE, ISE-PIC

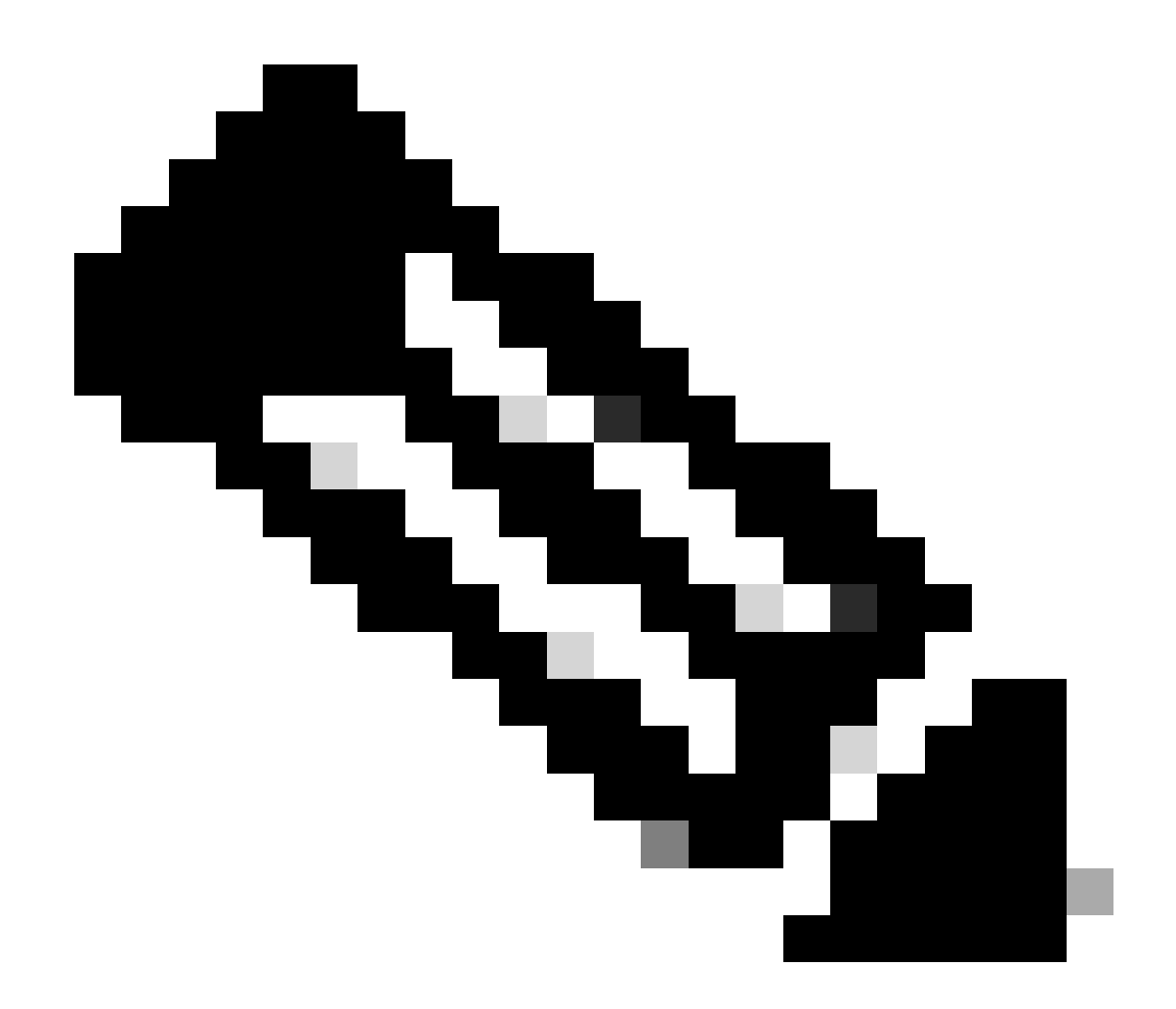

참고: ISE 및 Realm 컨피그레이션 지침은 이 문서의 범위에 포함되지 않습니다.

요구 사항

Cisco에서는 다음 주제에 대해 숙지할 것을 권장합니다.

- FMC(Secure Firewall Management Center)
- FTD(Secure Firewall Thread Defence)
- Cisco ISE(Identity Services Engine)
- LDAP/AD 서버
- 인증 방법
- 1. 수동 인증: ISE와 같은 외부 ID 사용자 소스 사용
- 2. 활성 인증: 관리되는 디바이스를 인증 소스로 사용(종속 포털 또는 원격 vpn 액세스)
- 3. 인증 없음

### 사용되는 구성 요소

- Secure Firewall Management Center for VMWare v7.2.5
- Cisco Secure Firewall Threat Defense for VMWare v7.2.4
- Active Directory 서버
- Cisco ISE(Identity Services Engine) v3.2 패치 4
- 수동 인증 방법

이 문서의 정보는 특정 랩 환경의 디바이스를 토대로 작성되었습니다. 이 문서에 사용된 모든 디바 이스는 초기화된(기본) 컨피그레이션으로 시작되었습니다. 현재 네트워크가 작동 중인 경우 모든 명령의 잠재적인 영향을 미리 숙지하시기 바랍니다.

# 구성

#### 설정

1단계.FMC GUI에서 Policies(정책) > Access Control(액세스 제어) > Identity(ID)로 이동합니다

| Firewall Management Center<br>Overview / Dashboards / Dashboard Overview Analysis Policie                                                                | s Devices Objects Integration                                                                                                    |                                                                                                    | Deploy 🔍 💕 🕻                                                                                                    | admin • dade SECURE                                |
|----------------------------------------------------------------------------------------------------|----------------------------------------------------------------------------------------------------|----------------------------------------------------------------------------------------------------|----------------------------------------------------------------------------------------------------|----------------------------------------------------|
| Summary Dashboard (restricts distributed) Provides a summary of activity on the appliance Network × Threats Intrusion Events Status Geolocation Iden SSL | ss Control Network Discovery Actions<br>Iss Control Application Detectors Alerts<br>sion Correlation Scanners<br>vare & File Groups<br>Modules<br>Ity Instances |                                                                                                    | Show the Last 1 hot                                                                                                    | Reporting<br>ar  II<br>Add Widgets                 |
| Unique Applications over Time                                                                                                    | nor                                                                                                    | - ×                                                                                                    | <ul> <li>Top Client Applications Seen</li> </ul>                                                                                                    | - ×                                                |
| Last updated 4 minutes ago                                                                                                    | Application TP Tunel Stitute Stitute Stitute Stitute CCUMP CLOMP CLOMP                                                                                          | total system (AB)     (5.33)     (5.4)     (5.02)     (1.20)     (1.20)     (1.20)     (1.20)     (1.20)     (1.20)     (1.20)     (1.20)     (1.20)     (1.20)     (1.20)     (1.20)     (1.20)     (1.20)     (1.20)     (1.20)     (1.20)     (1.20)     (1.20)     (1.20)     (1.20)     (1.20)     (1.20)     (1.20)     (1.20)     (1.20)     (1.20)     (1.20)     (1.20)     (1.20)     (1.20)     (1.20)     (1.20)     (1.20)     (1.20)     (1.20)     (1.20)     (1.20)     (1.20)     (1.20)     (1.20)     (1.20)     (1.20)     (1.20)     (1.20)     (1.20)     (1.20)     (1.20)     (1.20)     (1.20)     (1.20)     (1.20)     (1.20)     (1.20)     (1.20)     (1.20)     (1.20)     (1.20)     (1.20)     (1.20)     (1.20)     (1.20)     (1.20)     (1.20)     (1.20)     (1.20)     (1.20)     (1.20)     (1.20)     (1.20)     (1.20)     (1.20)     (1.20)     (1.20)     (1.20)     (1.20)     (1.20)     (1.20)     (1.20)     (1.20)     (1.20)     (1.20)     (1.20)     (1.20)     (1.20)     (1.20)     (1.20)     (1.20)     (1.20)     (1.20)     (1.20)     (1.20)     (1.20)     (1.20)     (1.20)     (1.20)     (1.20)     (1.20)     (1.20)     (1.20)     (1.20)     (1.20)     (1.20)     (1.20)     (1.20)     (1.20)     (1.20)     (1.20)     (1.20)     (1.20)     (1.20)     (1.20)     (1.20)     (1.20)     (1.20)     (1.20)     (1.20)     (1.20)     (1.20)     (1.20)     (1.20)     (1.20)     (1.20)     (1.20)     (1.20)     (1.20)     (1.20)     (1.20)     (1.20)     (1.20)     (1.20)     (1.20)     (1.20)     (1.20)     (1.20)     (1.20)     (1.20)     (1.20)     (1.20)     (1.20)     (1.20)     (1.20)     (1.20)     (1.20)     (1.20)     (1.20)     (1.20)     (1.20)     (1.20)     (1.20)     (1.20)     (1.20)     (1.20)     (1.20)     (1.20)     (1.20)     (1.20)     (1.20)     (1.20)     (1.20)     (1.20)     (1.20)     (1.20)     (1.20)     (1.20)     (1.20)     (1.20)     (1.20)     (1.20)     (1.20)     (1.20)     (1.20)     (1.20)     (1.20)     (1.20)     (1.20)     (1.20)     (1.20)     (1.20)     (1.20)     (1.20) | Application Cus Score Indepen Kerbers Cover Cover Cove | * 10(34 Bytek (KB)<br>6.33<br>6.46<br>5.02<br>1.20 |
| Risk violai Bytes (KB)<br>Medium 1,261.80                                                                                                    | Last updated 4 minutes ago                                                                                                    |                                                                                                    | Last updated 4 minutes ago                                                                                                    |                                                    |
| Very Low 227.32<br>High 6.33<br>Last updated 4 minutes app                                                                                               | Top Server Applications Seen                                                                                                    | - ×                                                                                                    | Top Operating Systems Seen                                                                                                    | - ×                                                |
| Traffic by Business Relevance     - ×     Business Relevance     * Total Bytes (KB)     Hedum     1,225.33                                               | No Data                                                                                                    |                                                                                                    | No Data                                                                                                    |                                                    |

2단계. New Policy(새 정책)를 클릭합니다.

| þ   | Firewall Management Center<br>Policies / Access Control / Identity | Overview | Analysis | Policies | Devices | Obje | ts Integration                                  |        | Deploy        | ۹ | ¢ 🕹              | @ admin  | · cisco SECURE            |
|-----|--------------------------------------------------------------------|----------|----------|----------|---------|------|-------------------------------------------------|--------|---------------|---|------------------|----------|---------------------------|
|     |                                                                    |          |          |          |         |      |                                                 |        |               | o | bject Ma<br>Corr | nagement | Access Control New Policy |
| Ide | ntity Policy                                                       |          |          |          |         |      | Domain                                          | Status | Last Modified |   |                  |          |                           |
|     |                                                                    |          |          |          |         |      | There are no policies created. Add a new policy |        |               |   |                  |          |                           |
|     |                                                                    |          |          |          |         |      |                                                 |        |               |   |                  |          |                           |
|     |                                                                    |          |          |          |         |      |                                                 |        |               |   |                  |          |                           |
|     |                                                                    |          |          |          |         |      |                                                 |        |               |   |                  |          |                           |
|     |                                                                    |          |          |          |         |      |                                                 |        |               |   |                  |          |                           |
|     |                                                                    |          |          |          |         |      |                                                 |        |               |   |                  |          |                           |
|     |                                                                    |          |          |          |         |      |                                                 |        |               |   |                  |          |                           |
|     |                                                                    |          |          |          |         |      |                                                 |        |               |   |                  |          |                           |
|     |                                                                    |          |          |          |         |      |                                                 |        |               |   |                  |          |                           |
|     |                                                                    |          |          |          |         |      |                                                 |        |               |   |                  |          |                           |
|     |                                                                    |          |          |          |         |      |                                                 |        |               |   |                  |          |                           |
|     |                                                                    |          |          |          |         |      |                                                 |        |               |   |                  |          |                           |
|     |                                                                    |          |          |          |         |      |                                                 |        |               |   |                  |          |                           |
|     |                                                                    |          |          |          |         |      |                                                 |        |               |   |                  |          |                           |
|     |                                                                    |          |          |          |         |      |                                                 |        |               |   |                  |          |                           |

#### 3단계. 새 ID 정책에 이름 및 설명을 할당한 다음 Save를 클릭합니다.

| Firewall Management Center<br>Policies / Access Control / Identity | Overview An | alysis F | Policies D | Vevices Obje | icts Integration                                |        | Deploy 🔍 💕 🌣 👩 admin | cisco SECURE   |
|--------------------------------------------------------------------|-------------|----------|------------|--------------|-------------------------------------------------|--------|----------------------|----------------|
|                                                                    |             |          |            |              |                                                 |        | Object Management    | Access Control |
|                                                                    |             |          |            |              |                                                 |        | Compare Policies     | New Policy     |
| Identity Policy                                                    |             |          |            |              | Domain                                          | Status | Last Modified        |                |
|                                                                    |             |          |            |              | There are no policies created. Add a new policy |        |                      |                |
|                                                                    |             |          |            |              |                                                 |        |                      |                |
|                                                                    |             |          |            |              | New Identity policy                             |        |                      |                |
|                                                                    |             |          |            |              | Name                                            |        |                      |                |
|                                                                    |             |          |            |              | Identity Test                                   |        |                      |                |
|                                                                    |             |          |            |              | Identity Policy Lab                             |        |                      |                |
|                                                                    |             |          |            |              | Cancel                                          |        |                      |                |
|                                                                    |             |          |            |              |                                                 |        |                      |                |
|                                                                    |             |          |            |              |                                                 |        |                      |                |
|                                                                    |             |          |            |              |                                                 |        |                      |                |
|                                                                    |             |          |            |              |                                                 |        |                      |                |
|                                                                    |             |          |            |              |                                                 |        |                      |                |
|                                                                    |             |          |            |              |                                                 |        |                      |                |
|                                                                    |             |          |            |              |                                                 |        |                      |                |

4단계. + Add Rule(규칙 추가) 아이콘을 클릭합니다.

- 1. 새 규칙에 이름을 할당합니다.
- 2. name(이름) 필드에서 authentication method(인증 방법)를 선택하고 : Passive Authentication(수동 인증)을 선택합니다.
- 3. 화면 오른쪽에서 Realm & Settings(영역 및 설정)를 선택합니다.

| Firewall Management Center<br>Policies / Access Control / Identity Policy | r<br>Editor Overview Analysis Policies Devices                                                   | Objects Integration             | Deploy Q                  | 🔮 😂 👩 admin 🛛 🔤                                                  |
|---------------------------------------------------------------------------|--------------------------------------------------------------------------------------------------|---------------------------------|---------------------------|------------------------------------------------------------------|
| Identity Test<br>Identity Policy Lab                                      |                                                                                                  |                                 |                           | Save Cancel                                                      |
| Rules Active Authentication Identit                                       | Add Rule                                                                                         |                                 | Θ                         |                                                                  |
| Name                                                                      | Name Enabled Enabled                                                                             | nsert into Category             | ▼<br>Agents: None         | Q. Search Rules X                                                |
| This category is empty                                                    | Zones Networks VLAN Tags Ports                                                                   |                                 | Realm & Settings          |                                                                  |
| Standard Rules This category is empty Root Rules This category is empty   | Available Zones (2<br>Q. Search by name<br>inside<br>outside<br>Add to 5<br>Add to 5<br>Add to 5 | Source Zones (0) any estimation | Destination Zones (0) any |                                                                  |
|                                                                           |                                                                                                  |                                 | Cancel Add                |                                                                  |
|                                                                           |                                                                                                  |                                 | No da                     | to display $ \langle \langle Page[1] $ of $1 > \rangle  \subset$ |
|                                                                           |                                                                                                  |                                 |                           |                                                                  |

4. 드롭다운 메뉴에서 영역을 선택합니다.

| Firewall Management Cente<br>Policies / Access Control / Identity Policy                                                | r<br>Editor Overview Analysis Policies Devices Objects Integration                                                                                                    | Deploy Q 🚱 🌣 🔕 admin 🛛 🔤 SECURE                               |
|----------------------------------------------------------------------------------------------------|----------------------------------------------------------------------------------------------------|---------------------------------------------------------------|
| Identity Test<br>Identity Policy Lab                                                                                    |                                                                                                    | Save Cancel                                                   |
| Rules Active Authentication Identit                                                                                     | Add Rule                                                                                                    | 0                                                             |
| Name Administrator Rules This category is empty Standard Rules This category is empty Root Rules This category is empty | Name     Inset       Test Identity Policy        Enabled <ul> <li>into Category</li> <li>Standard Rules</li> <li>grassive Authentication</li> <li>Realm: AD (AD)</li> <li>Authentication Protocol: HTTP Basic Exclude HTTP User-Agents: None</li> </ul> Zones     Networks     VLAN Tags     Ports   Realm: (AD (AD) Use active authentication if passive or VPN Identity cannot be established | Realm & Settings                                              |
|                                                                                                    | * Required Field                                                                                                    |                                                               |
|                                                                                                    |                                                                                                    | Cancel                                                        |
|                                                                                                    |                                                                                                    | No data to display $ < < Page 1 	ext{ of } 1 > >  \mathbb{C}$ |
|                                                                                                    |                                                                                                    |                                                               |

5. 화면 왼쪽의 Zones(영역)를 클릭합니다.

6. Available Zones 메뉴에서 사용자를 탐지하는 데 필요한 트래픽 경로에 따라 소스 및 목적지 영역 을 할당합니다. 영역을 추가하려면 영역의 이름을 클릭한 다음 Add to Source(소스에 추가) 또는 Add to Destination(대상에 추가)의 경우에 따라 선택합니다.

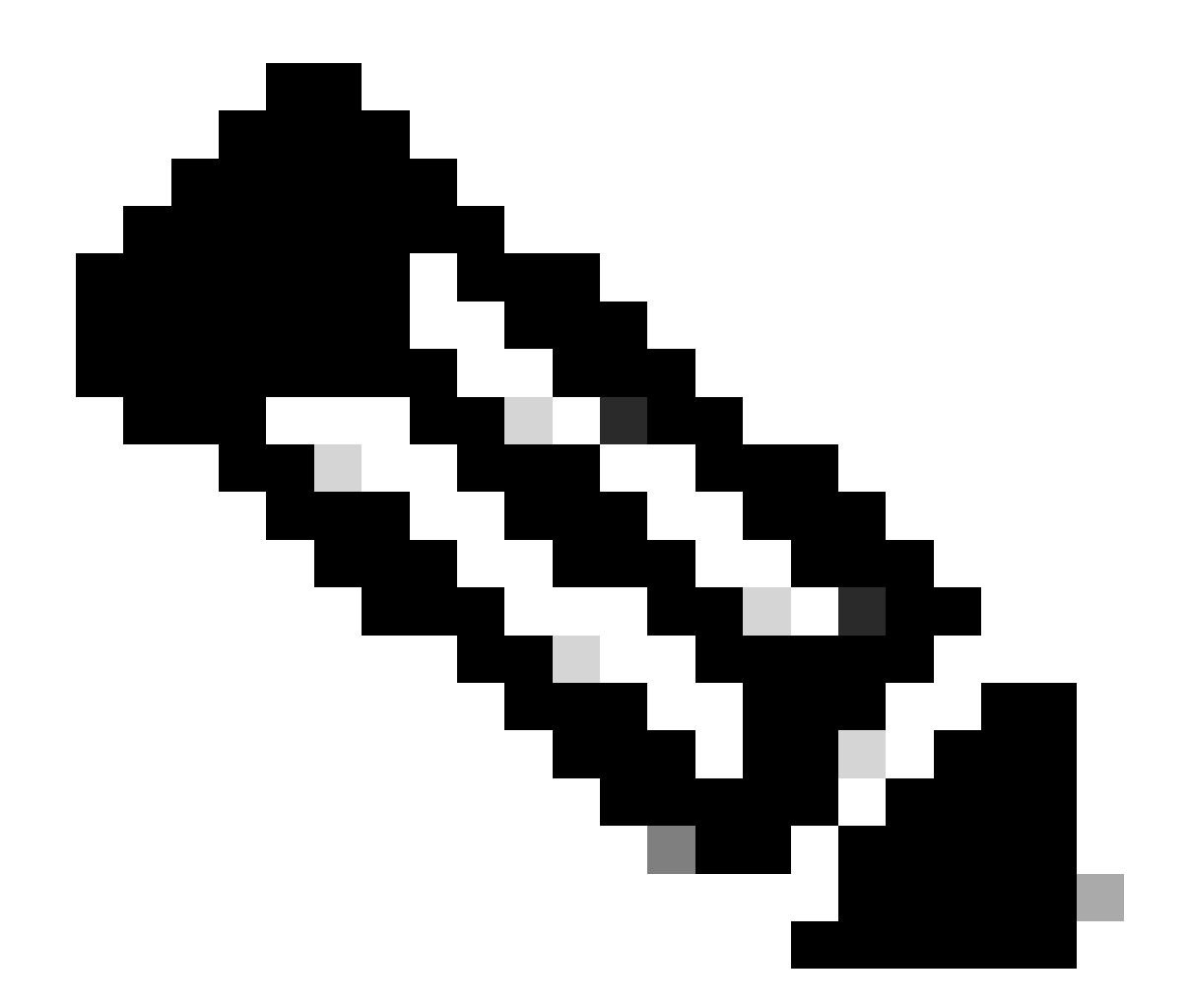

참고: 이 문서에서는 사용자 탐지가 내부 영역에서 오는 트래픽에 대해서만 적용되고 외부 영역으로 전달됩니다.

7. 추가 및 저장을 선택합니다.

| Firewall Management Center<br>Policies / Access Control / Identity Policies | If Overview Analysis Policies Devices Objects Integration Deploy                                                                                                    | Q 🚱 🌣 🙆 admin∙ 🔤 🕬 secure .                                          |
|-----------------------------------------------------------------------------|----------------------------------------------------------------------------------------------------|----------------------------------------------------------------------|
| Identity Test<br>Identity Policy Lab                                        |                                                                                                    | Save Cancel                                                          |
| Rules Active Authentication Identit                                         | Add Rule                                                                                                    |                                                                      |
| Name<br>Administrator Bules                                                 | Name         Insert           Test Identity Policy         Into Category         Standard Rules           Passive Authentication         Realm: AD (AD) Authentication Protocol: HTTP Basic         Exclude HTTP User-Agents: None | e Q. Search Rules X                                                  |
| This category is empty                                                      | Zones Networks VLAN Tags Ports Realm & Settings                                                                                                    |                                                                      |
| Standard Rules This category is empty Root Rules This category is empty     | Available Zones C Source Zones (1) Destination Zones (1)<br>Q. Search by name<br>inside<br>outside<br>Add to Source<br>Add to Source<br>Add to Destination<br>Add to Destination                                                   |                                                                      |
|                                                                             |                                                                                                    |                                                                      |
|                                                                             |                                                                                                    |                                                                      |
|                                                                             | Cancel                                                                                                    | J                                                                    |
|                                                                             | Ne                                                                                                    | data to display $ \langle \langle   Page 1   0   0   1 \rangle >  C$ |
|                                                                             |                                                                                                    |                                                                      |
|                                                                             |                                                                                                    |                                                                      |

#### 5단계. 새 규칙이 ID 정책에 있는지 확인하고 Save(저장)를 클릭합니다.

| Identity Test<br>Identity Policy Lab       Nume       Ketrik Authentication       Kentity Source       + Add Rule       Q. Search Rules       ×         Name       Source Zones       Dest Zones       Source Networks       VLAN Tags       Source Ports       Realm       Action       Addh Protocol       Image: Calced Rules       ×         Administrator Rules                                                                                                    | Firewall Management Center<br>Policies / Access Control / Identity Policy Editor | Overview Analysis Policies I  | evices Objects Integration |                         | Deploy                  | २. 🧬 🌣 🔞 admin 🕶 🔤 🐯 SECURE                                                  |
|----------------------------------------------------------------------------------------------------|----------------------------------------------------------------------------------|-------------------------------|----------------------------|-------------------------|-------------------------|------------------------------------------------------------------------------|
| Rules       Active Authentication       Identity Source         Rules       Active Authentication       Identity Source         Name       Source Zones       Dest Zones       Source Networks       VLAN Tags       Source Ports       Realm       Action       Auth Protocol       Add Initiatration Rules         Addiministration Rules                                                                                                    | Identity Test                                                                    |                               |                            |                         | Yo                      | u have unsaved changes Save Cancel                                           |
| Rules       Active Authentication       Identify Source         Image       Source Zones       Dest Networks       VLAN Tags       Source Ports       Dest Ports       Realm       Action       Auth. Protocol       Image         Administrator Rules                                                                                                    | Identity Policy Lab                                                              |                               |                            |                         |                         |                                                                              |
| Nume       Source Zones       Dest Zones       Source Networks       Dest Networks       VLAN Tags       Source Ports       Dest Ports       Realm       Action       Auth Protecol       Image: Control Control Con                                                                                                    |                                                                                  |                               |                            |                         |                         |                                                                              |
| Image: Name       Source Zones       Dest Zones       Source Networks       Dest Networks       VLNN Tage       Source Ports       Dest Ports       Readm       Action       Auth Protected       Concernance         Administrator Rules                                                                                                    | Rules Active Authentication Identity Source                                      |                               |                            |                         |                         |                                                                              |
| Name     Source Zones     Dest Zones     Source Networks     Dest Networks     Dest Ports     Dest Ports     Dest Ports     Action     Auth Protect       Administrator Rules                                                                                                    |                                                                                  |                               |                            |                         | + Add Category + Add Ru | le Q. Search Rules X                                                         |
| Administrator Rules This category is empty Standard Rules  I field (Routed) outside (Routed) any any any any any any any AD (AD). Passive Authentication none   Rot Rules  This categories is assume to assume to assume | Name Source Zor                                                                  | nes Dest Zones Source Network | a Dest Networks VLAN Tags  | Source Ports Dest Ports | Realm Action            | Auth Protocol                                                                |
| This category is empty<br>Standard Rules                                                                                                    | Administrator Rules                                                              |                               |                            |                         |                         |                                                                              |
| Standard Rules         1 Test Identity Policy       inside (Routed) any any any any any any any any any any                                                                                                    | This category is empty                                                           |                               |                            |                         |                         |                                                                              |
|                                                                                                    | Standard Rules                                                                   |                               |                            |                         |                         |                                                                              |
| Root Rules                                                                                                    | 1 Test Identity Policy inside (Rout                                              | ted) outside (Routed) any     | any any                    | any any                 | AD (AD) Passive Authe   | ntication none /T                                                            |
| This astronomy is somely                                                                                                    | Root Rules                                                                       |                               |                            |                         |                         |                                                                              |
| Luis canadruk is ambrik.                                                                                                    | This category is empty                                                           |                               |                            |                         |                         |                                                                              |
|                                                                                                    |                                                                                  |                               |                            |                         |                         |                                                                              |
|                                                                                                    |                                                                                  |                               |                            |                         |                         |                                                                              |
|                                                                                                    |                                                                                  |                               |                            |                         |                         |                                                                              |
|                                                                                                    |                                                                                  |                               |                            |                         |                         |                                                                              |
|                                                                                                    |                                                                                  |                               |                            |                         |                         |                                                                              |
|                                                                                                    |                                                                                  |                               |                            |                         |                         |                                                                              |
|                                                                                                    |                                                                                  |                               |                            |                         |                         |                                                                              |
|                                                                                                    |                                                                                  |                               |                            |                         |                         |                                                                              |
|                                                                                                    |                                                                                  |                               |                            |                         |                         |                                                                              |
|                                                                                                    |                                                                                  |                               |                            |                         |                         |                                                                              |
| Displaying 1 - 1 of 1 rules   < < Page 1 → )   C                                                                                                    |                                                                                  |                               |                            |                         | Displaying 1            | - 1 of 1 rules $ \langle \langle   Page 1   of 1 \rangle \rangle  \subset C$ |
|                                                                                                    |                                                                                  |                               |                            |                         |                         |                                                                              |
|                                                                                                    |                                                                                  |                               |                            |                         |                         |                                                                              |

6단계. Policies(정책) > Access Control(액세스 제어)로 이동합니다

7단계. 사용자 트래픽을 처리하는 방화벽에 구축할 액세스 제어 정책을 식별하고 정책을 수정하려 면 연필 아이콘을 클릭합니다.

| Ę | Policies / Access Control / Access Control Over | view Ar | Analysis Polic | cies Devices | Obje | cts Integration                                           |                                            |                   | Deploy 🔍 💕 🌣 🚳 admin                      | diade SECURE  |
|---|-------------------------------------------------|---------|----------------|--------------|------|-----------------------------------------------------------|--------------------------------------------|-------------------|-------------------------------------------|---------------|
|   |                                                 |         |                |              |      |                                                           |                                            | Object Management | Intrusion   Network Analysis Policy   DNS | Import/Export |
|   |                                                 |         |                |              |      |                                                           |                                            |                   |                                           | New Policy    |
|   | Access Control Policy                           | Do      | omain          |              |      | Status                                                    | Last Modified                              |                   | Lock Status                               |               |
|   | Test Policy                                     | Glot    | bal            |              |      | Targeting 1 devices<br>Up-to-date on all targeted devices | 2024-01-31 20:50:00<br>Modified by "admin" |                   |                                           | % 8 ∕ ¥       |
|   |                                                 |         |                |              |      |                                                           |                                            |                   |                                           |               |
|   |                                                 |         |                |              |      |                                                           |                                            |                   |                                           |               |
|   |                                                 |         |                |              |      |                                                           |                                            |                   |                                           |               |
|   |                                                 |         |                |              |      |                                                           |                                            |                   |                                           |               |
|   |                                                 |         |                |              |      |                                                           |                                            |                   |                                           |               |
|   |                                                 |         |                |              |      |                                                           |                                            |                   |                                           |               |
|   |                                                 |         |                |              |      |                                                           |                                            |                   |                                           |               |
|   |                                                 |         |                |              |      |                                                           |                                            |                   |                                           |               |
|   |                                                 |         |                |              |      |                                                           |                                            |                   |                                           |               |
|   |                                                 |         |                |              |      |                                                           |                                            |                   |                                           |               |
|   |                                                 |         |                |              |      |                                                           |                                            |                   |                                           |               |
|   |                                                 |         |                |              |      |                                                           |                                            |                   |                                           |               |
|   |                                                 |         |                |              |      |                                                           |                                            |                   |                                           |               |
|   |                                                 |         |                |              |      |                                                           |                                            |                   |                                           |               |
|   |                                                 |         |                |              |      |                                                           |                                            |                   |                                           |               |
|   |                                                 |         |                |              |      |                                                           |                                            |                   |                                           |               |
|   |                                                 |         |                |              |      |                                                           |                                            |                   |                                           |               |

### 6단계. ID 정책 필드에서 None(없음)을 클릭합니다.

| Firewall N<br>Policies / Acc | Management (<br>less Control / Policy                                              | Center<br>Editor | Overview           | Analysis | Policies   | Devices   | Objects | Integration  |              |            |      |                                 | Deploy                               | ९ 🔮 🌣                           | 🛛 admin 🔻      | idude S                   | SECURE                |
|------------------------------|------------------------------------------------------------------------------------|------------------|--------------------|----------|------------|-----------|---------|--------------|--------------|------------|------|---------------------------------|--------------------------------------|---------------------------------|----------------|---------------------------|-----------------------|
| Test Polic                   | ÿ                                                                                  |                  |                    |          |            |           |         |              |              |            |      | Try Ne                          | w UI Layout 🍞                        | Analyze Hit Co                  | unts S:        | ve C                      | Cancel                |
| Rules Security               | Intelligence                                                                       | ITTP Responses   | Logging            | Advance  | ed         |           |         |              |              |            | Pre  | filter Policy: prefilt          | er_marpatin                          | Inheritance S<br>SSL Policy: No | Settings   Pol | cv Assign<br>entity Polic | ments (1)<br>cy: None |
| Filter by Device             | ilter by Device 🝸 Search Rules X 🗋 Show Rule Conflicts 🕢 + Add Category + Add Rule |                  |                    |          |            |           |         |              |              |            |      |                                 |                                      |                                 |                |                           |                       |
| # Name                       | Source Zones                                                                       | Dest Zones       | Source<br>Networks | Des      | t Networks | VLAN Tags | Users   | Applications | Source Ports | Dest Ports | URLs | Source<br>Dynamic<br>Attributes | Destination<br>Dynamic<br>Attributes | Action                          | 15 O Is        | 8 🗆 🖬                     | • •                   |
| V Mandatory - Test P         | olicy (1-2)                                                                        |                  |                    |          |            |           |         |              |              |            |      |                                 |                                      |                                 |                |                           |                       |
| 1 Allow_to_outsid            | 6e inside                                                                          | outside          | any-ipv4           | any      | -ipv4      | Any       | Any     | Any          | Any          | Any        | Any  | Any                             | Any                                  | C Allow                         | R 0 R .        | ê 🖂 🛢                     | 0/1                   |
| 2 Allow_to_inside            | outside                                                                            | inside           | any-ipv4           | any      | -lpv4      | Any       | Any     | Any          | Any          | Any        | Any  | Any                             | Any                                  | Allow                           | 15 O Iz :      | 2 🖂 🖬                     | ∘⁄≣                   |
| ✓ Default - Test Polic       | y (-)                                                                              |                  |                    |          |            |           |         |              |              |            |      |                                 |                                      |                                 |                |                           |                       |
| There are no rules in        | this section. Add R                                                                | ule or Add Cate  | gory               |          |            |           |         |              |              |            |      |                                 |                                      |                                 |                |                           |                       |

| Default Action | Access Control:Block all traffic                                       | ٠ | 8  |
|----------------|------------------------------------------------------------------------|---|----|
|                | Displaying 1 - 2 of 2 rules  < < Page 1 of 1 >>  C Rules per page: 100 |   | î. |

7단계. 드롭다운 메뉴에서 이전에 3단계에서 생성한 정책을 선택한 다음 확인을 클릭하여 컨피그레 이션을 완료합니다.

|     | Firewall Man             | nagement C<br>Control / Policy I | enter Ov<br>Editor | erview Analy       | rsis Policies | Devices       | Objects In        | tegration    |              |            |          |                                 | Deploy                               | ې 😵 ک                     | 😝 admin 🔻                          | cisco SECU                    | RE          |
|-----|--------------------------|----------------------------------|--------------------|--------------------|---------------|---------------|-------------------|--------------|--------------|------------|----------|---------------------------------|--------------------------------------|---------------------------|------------------------------------|-------------------------------|-------------|
|     | Test Policy              |                                  |                    |                    |               |               |                   |              |              |            |          | Try №                           | New UI Layout                        | Analyze Hit               | Counts Save                        | Cancel                        |             |
|     | Rules Security In        | elligence H                      | TTP Responses      | Logging Ad         | lvanced       |               |                   |              |              |            |          | Prefilter Policy: pre           | filter_marpatin                      | Inheritanc<br>SSL Policy: | e Settings   Policy<br>None Identi | Assignments<br>ity Policy: No | .(1)<br>ine |
| E   | ter by Device            | Search Rules                     |                    |                    |               |               |                   |              |              |            |          | ×                               | Show Rule Co                         | nflicts 🛛 🕂               | Add Category                       | + Add Rul                     | •           |
|     | Name                     | Source Zones                     | Dest Zones         | Source<br>Networks | Dest Networks | VLAN Tags     | Users             | Applications | Source Ports | Dest Ports | URLs     | Source<br>Dynamic<br>Attributes | Destination<br>Dynamic<br>Attributes | Action                    | 15 V I5 A                          |                               | 0           |
| ~1  | Mandatory - Test Polic   | y (1-2)                          |                    |                    |               |               |                   |              |              |            |          |                                 |                                      |                           |                                    |                               |             |
| 1   | Allow_to_outside         | inside                           | outside            | any-ipv4           | any-ipv4      | Any           | Acty              | Any          | Any          | Any        |          |                                 |                                      | C Allow                   | 5.05.2                             | S 🛛 • 🖊                       | T           |
| 2   | Allow_to_inside          | outside                          | inside             | any-ipv4           | any-ipv4      | Any           | Identity Policy   | /            |              | 0          |          |                                 |                                      | C Allow                   | 15 W IS AL                         |                               | 1           |
| ~ [ | Default - Test Policy (- | )                                |                    |                    |               |               |                   |              |              | _          |          |                                 |                                      |                           |                                    |                               |             |
| Th  |                          | section. Add Rul                 | le or Add Category |                    |               | $\rightarrow$ | Identity Test     |              | • /          |            |          |                                 |                                      |                           |                                    |                               |             |
|     |                          |                                  |                    |                    |               |               |                   |              | _            | _          |          |                                 |                                      |                           |                                    |                               |             |
|     |                          |                                  |                    |                    |               |               | Revert to Default | 5            | Cancel       | ОК         |          |                                 |                                      |                           |                                    |                               |             |
|     |                          |                                  |                    |                    |               |               |                   |              |              | _          |          |                                 |                                      |                           |                                    |                               |             |
|     |                          |                                  |                    |                    |               |               |                   |              |              |            |          |                                 |                                      |                           |                                    |                               |             |
|     |                          |                                  |                    |                    |               |               |                   |              |              |            |          |                                 |                                      |                           |                                    |                               |             |
|     |                          |                                  |                    |                    |               |               |                   |              |              |            |          |                                 |                                      |                           |                                    |                               |             |
|     |                          |                                  |                    |                    |               |               |                   |              |              |            |          |                                 |                                      |                           |                                    |                               |             |
|     |                          |                                  |                    |                    |               |               |                   |              |              |            |          |                                 |                                      |                           |                                    |                               |             |
|     |                          |                                  |                    |                    |               |               |                   |              |              |            |          |                                 |                                      |                           |                                    |                               |             |
|     |                          |                                  |                    |                    |               |               |                   |              |              |            |          |                                 |                                      |                           |                                    |                               |             |
|     |                          |                                  |                    |                    |               |               |                   |              |              |            |          |                                 |                                      |                           |                                    |                               |             |
| Def | ault Action              |                                  |                    |                    |               |               |                   |              |              |            |          |                                 | Access Cor                           | trol:Block all tr         | affic                              | *                             | 10          |
|     |                          |                                  |                    |                    |               |               |                   |              |              |            |          |                                 |                                      |                           |                                    |                               |             |
|     |                          |                                  |                    |                    |               |               |                   |              |              |            | Displayi | ng 1 - 2 of 2 rules  <          | < Page 1 o                           | R                         | ules per page: 100                 |                               | *           |

8단계. 컨피그레이션을 저장하고 FTD에 구축합니다.

# 다음을 확인합니다.

#### 1. FMC GUI에서 Analysis > Users: Active Sessions로 이동합니다

| No Se | arch Constraints (Edit Searc | n)                  |                          |                        |               |                              |           |              |             |                    |                 |         |                         |          |
|-------|------------------------------|---------------------|--------------------------|------------------------|---------------|------------------------------|-----------|--------------|-------------|--------------------|-----------------|---------|-------------------------|----------|
| Tabl  | e View of Active Sessions    | Active Sessions     |                          |                        |               |                              |           |              |             |                    |                 |         |                         |          |
| Jum   | p to                         |                     |                          |                        |               |                              |           |              |             |                    |                 |         |                         |          |
|       | 4 Login Time X               | Last Seen ×         | User ×                   | Authentication Type ×  | Current IP ×  | $\operatorname{Realm}\times$ | Usemame x | First Name × | Last Name × | II-Mail ×          | Department ×    | Phone × | Discovery Application × | Device × |
| ٠     | 2024-01-09 15:20:06          | 2024-01-31 16:21:08 | 🛓 stua (LDAP\stua, LDAP) | Passive Authentication | 0 10.4.23.129 | LDAP                         | sfua      | sfua         |             | sfua@jorgeju.local | users (jorgeju) |         | 🗆 LDAP                  | frepower |

#### 3. Analysis(분석) > Connection(연결) > Events(이벤트)에서 검증: 연결 이벤트의 테이블 보기

| * Search Constraints (Edit Search Save Search) |        |                       |                  |            |            |                |                          |                          |                        |             |                                        |                               |                              |                         | L'April Ann        |                 |                           |            |          |
|------------------------------------------------|--------|-----------------------|------------------|------------|------------|----------------|--------------------------|--------------------------|------------------------|-------------|----------------------------------------|-------------------------------|------------------------------|-------------------------|--------------------|-----------------|---------------------------|------------|----------|
| Co                                             | nnecti | ions with Application | Details          | Table View | of Connect | ion Events     |                          |                          |                        |             |                                        |                               |                              |                         |                    |                 |                           |            |          |
| Jun                                            | np to. |                       |                  |            |            |                |                          |                          |                        |             |                                        |                               |                              |                         |                    |                 |                           |            |          |
|                                                |        | ↓ First Packet ×      | Last<br>Packet × | Action ×   | Reason ×   | Initiator IP × | Initiator x<br>Country x | Initiator User ×         | Responder <sub>×</sub> | Responder × | Security<br>Intelligence X<br>Category | Ingress<br>Security ×<br>Zone | Egress<br>Security ×<br>Zone | Source Port / ICMP x    | Destination Port x | SSL<br>Status × | Application x<br>Protocol | Client ×   | CI<br>Ve |
|                                                |        | 2024-01-31 16:26:46   | í.               | Allow      |            | 10.4.23.129    |                          | 1 stua (LDAP\stua, LDAP) | 0 10.6.11.5            |             |                                        | inside                        | outside                      | 8 (Echo Request) / icmp | 0 (No Code) / icmp |                 | I ICMP                    | CMP client |          |
| ٠                                              |        | 2024-01-31 16:26:45   | 5                | Allow      |            | 10.4.23.129    |                          | 1 sfua (LDAP\sfua, LDAP) | 0 10.6.11.4            |             |                                        | inside                        | outside                      | 8 (Echo Request) / icmp | 0 (No Code) / icmp |                 | ICMP                      | CMP client |          |
|                                                |        | 2024-01-31 16:26:44   |                  | Allow      |            | 10.4.23.129    |                          | 1 stua (LDAP\stua, LDAP) | 10.6.11.3              |             |                                        | inside                        | outside                      | 8 (Echo Request) / icmp | 0 (No Code) / icmp |                 | ICMP                      | CMP client |          |
| ٠                                              |        | 2024-01-31 16:26:23   | i.               | Allow      |            | 10.4.23.129    |                          | 🛓 sfua (LDAP\sfua, LDAP) | 0 10.6.11.2            |             |                                        | inside                        | outside                      | 8 (Echo Request) / icmp | 0 (No Code) / icmp |                 | ICMP                      | CMP client |          |

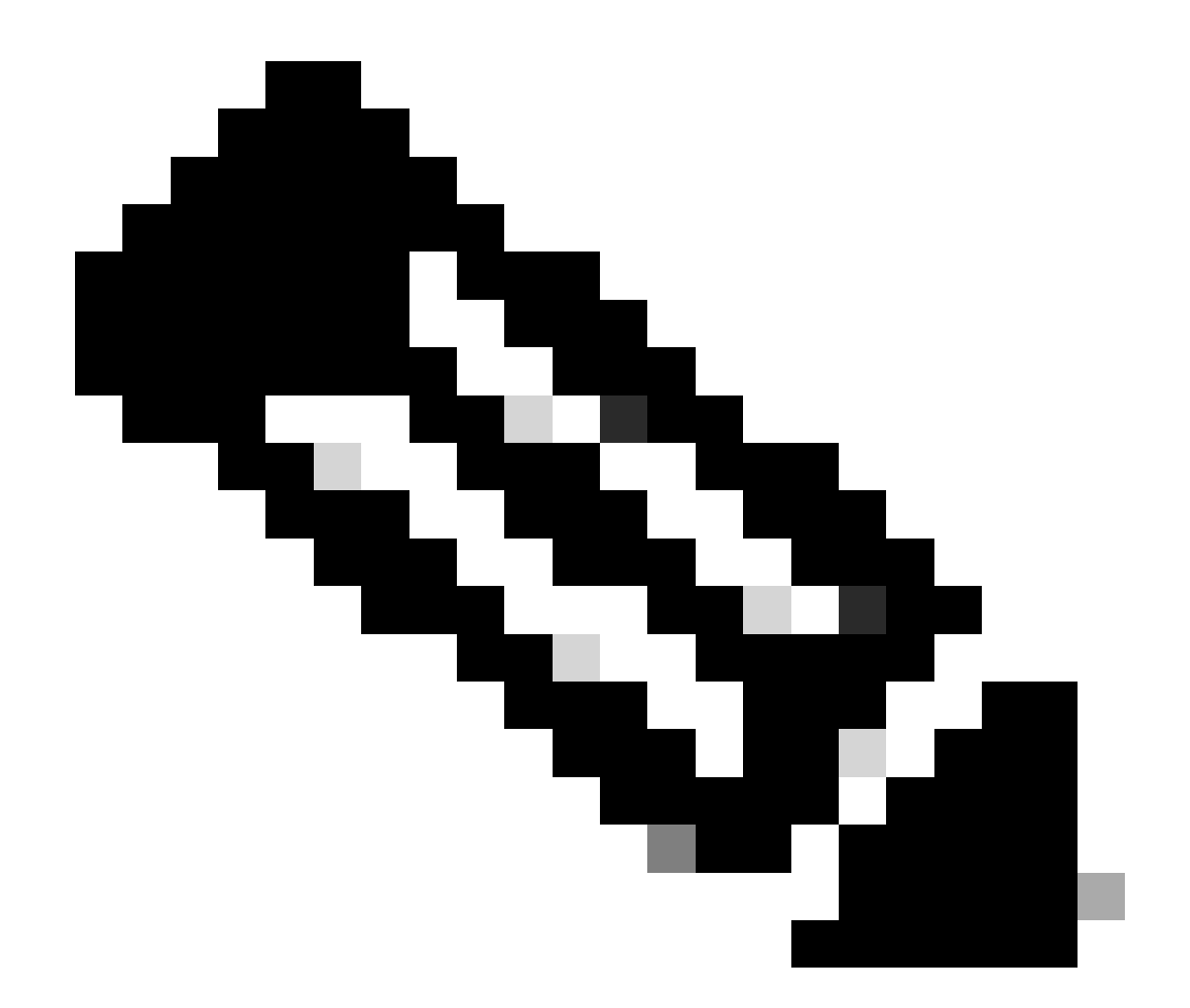

참고: ID 정책 및 액세스 제어 정책의 트래픽 기준과 일치하는 사용자는 User 필드에 사용 자 이름이 표시됩니다. 이 번역에 관하여

Cisco는 전 세계 사용자에게 다양한 언어로 지원 콘텐츠를 제공하기 위해 기계 번역 기술과 수작업 번역을 병행하여 이 문서를 번역했습니다. 아무리 품질이 높은 기계 번역이라도 전문 번역가의 번 역 결과물만큼 정확하지는 않습니다. Cisco Systems, Inc.는 이 같은 번역에 대해 어떠한 책임도 지지 않으며 항상 원본 영문 문서(링크 제공됨)를 참조할 것을 권장합니다.